「**雲端發票」**就是民眾在消費時,選擇不印出發票,透過各種載具 (手機條碼、悠遊卡、一卡通、icash 等電子票證,或是信用卡、會 員卡等),即可將發票儲存在雲端,相關消費發票查詢操作如下:

一、 財政部電子發票整合服務平台:

|                              | す政部 E-Invoi<br>電子發票整合 | ce Platform<br>合服務平台 |          |          | *** 春服專總 : 0800-521-988 |
|------------------------------|-----------------------|----------------------|----------|----------|-------------------------|
| 載具(卡片)專區                     | 手機條碼專區                | 自然人憑證條碼專區            | 全民稽核 其   | 他服務 登入   | ▲訪客                     |
| <b>載貝消費發票查詢</b><br>獎金匯入信用卡註蓄 | 載員中英發票查詢<br>己設定       | 載具中獎通知設定             | 發票中獎通知設定 | 載具預設捐贈對象 | 英金匯入信用卡註記查詢             |

https://www.einvoice.nat.gov.tw/APCONSUMER/BTC201W/

1、 載具類型:

選擇 109 年 9 月 1 日~9 月 30 日在台灣中油加油站消費時所 使用的載具類型。若使用中油 Pay「信用卡線上加值」,加值發 票將以雲端發票方式呈現,如中油 Pay 已設定共通性載具(手 機條碼),加值發票將自動存入,如未設定,加值發票將存入該 信用卡載具。

|            | 載具消費發票查詢                                                |
|------------|---------------------------------------------------------|
|            | * 為必填(選)欄位,不能為空白                                        |
| * 載具頓型     | 手機條碼   ▼                                                |
| * 手機號碼     | 手機條碼<br>自然人慿證條碼<br>悠遊卡                                  |
| * 驗證碼(密碼)  | icash<br>一卡通                                            |
| * 查詢發票日期起訖 | 信用す/發展金融下 註脳戦長-悠遊卡 払約1000000000000000000000000000000000 |
| * 發票揭贈狀態   | 註銷載具-一卡通<br>註銷載具-信用卡/簽帳金融卡                              |
| 品名關鍵字      |                                                         |
| * 圖形驗證碼    | <b>47671</b> <i>⊂</i> «1)                               |
|            | _ 查詢清除                                                  |

2、 以信用卡為例:

依指示填入銀行別、卡號、身分證未4碼、生日未4碼...等 必要欄位,查詢109年9月1日~9月30日在台灣中油加油 站消費資訊。

|            | * 為必填(選)欄位,不能為空白 |  |
|------------|------------------|--|
|            |                  |  |
| *載貝類型      | 信用卡/姦帳金融卡 🖌      |  |
| *銀行別       | 選擇銀行別            |  |
| * 卡號       | 請輸入信用卡/簽帳金融卡卡號   |  |
| •身分證末4碼    |                  |  |
| * 生日4碼     | (ex:0704)        |  |
| * 查詢發票日期起訖 | 109/09/01        |  |
| * 發票狀態     | 全部發票 🗸           |  |
| 品名關鍵字      |                  |  |
| * 圖形驗證碼    | 27474 C =0       |  |

3、 雲端發票佐證文件:

|          |            |            | 載具消費發票查詢 |           |      |
|----------|------------|------------|----------|-----------|------|
| 查詢結果 (10 | 09/09/01 ~ | 109/09/11) |          |           | 返回   |
| 序號       |            | 發票號碼       | 發票金額     | 發票日期      | 買方統編 |
| 1        |            | FQ96788025 | 100 1    | 109/09/10 |      |
| 2        |            | FQ95268517 | 79 1     | 109/09/10 |      |
| 3        |            | FG57590345 | 335 1    | 109/09/07 |      |
| 4        |            | FP45963923 | 25 1     | 109/09/03 |      |
| 5        |            | FQ96423267 | 100 1    | 109/09/02 |      |
| 6        |            | ET78366698 | 90 1     | 109/09/02 |      |
| 7        |            | ET78304271 | 95 1     | 109/09/02 |      |

- 二、 四大超商
- 1、 多媒體服務機:

KIOSK 又稱互動式多媒體資訊平台,原指路邊無人看管書報 攤或倍票亭,後來成為門市、廣場等導覽及導購的代名詞; IBON 為統一超商提供民眾使用電子發票功能之互動多媒體 資訊平台。

2、 以 IBON 為例:

至 ibon 機上點選「生活服務」,選擇電子發票。

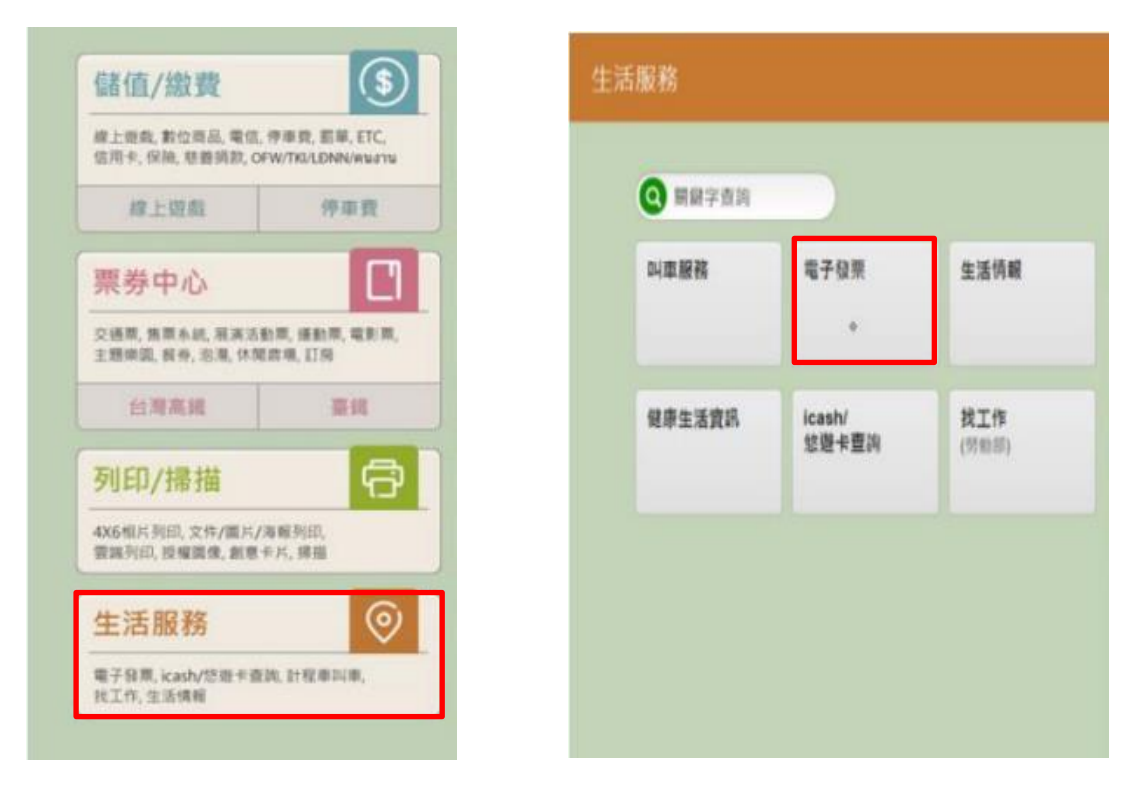

3、 登入電子發票平台:查詢消費發票。

|               |                | -      |        |
|---------------|----------------|--------|--------|
| 戦具(卡片)歸戶      | 查詢消费發票         | 捐贈發票   | 查詢中獎發票 |
|               |                |        |        |
| ** 18.44 #1 8 | <b>美日板</b> 城山林 | 杨建立到外中 | 約字由建築和 |